# Alta Turnos Nuevos

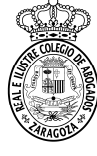

### Se acude al menú Censo > Ficha Colegial > Turno Oficio > Turno Inscrito Censo > Ficha > Turno Oficio > Turno inscrito Turno inscrito Datos Generales Datos Colegiales Direcciones Bancos Datos CV Turno Oficio Certific. ACA Turno Inscrito Guardias Inscrito Calendario Guardias Designaciones Próximas Designaciones Asistencias TURNOS EN LOS QUE ESTÁ INSCRITO Nº Colegiado (Ejerciente) Filtro Mostrar inscripciones a fecha de 07/11/2016 Q Fecha Solicitud Estado Estado F. Valor Baja Abreviatura Nombre Materia Zona Fecha Solicitud F. Valor Baia Inscripción Turno No existe información que mostrar Solicitar alta de turnos Solicitar baja de turnos Ver histórico SIGA - Mantenimiento Turnos - Diálogo de nágina web 1. – Solicitar alta de turnos 🥭 https://sigademo.**redabogacia.org**/SIGA/html/jsp/general/ventanaModal.jsp Proceso de solicitud de inscripción en turnos. Turnos disponibles Datos Generales Abreviatura Nombre 2. Buscar. Área ~ Materia Y ~ Grupo Zona ~ Zona Aparecen todos Buscar los servicios existentes 23 SIGA - Mantenimiento Turnos - Diálogo de página web Attps://sigademo.redabogacia.org/SIGA/html/jsp/general/ventanaModal.jsp Proceso de solicitud de inscripción en turnos. Turnos disponibles **Datos Generales** Nombre Abreviatura Los turnos con varias guardias no obligatorias tienen el cuadrado Área V Materia V para seleccionar ensombrecido y obliga a hacer el alta Grupo Zona V Zona V individualmente a través de éste icono. El resto de los turnos Buscar también pueden seleccionarse individualmente. Pulse icono de 'solicitud de alta' en los Turnos con la selección deshabilitada porque tienen guardias a elegir Turnos Disponibles Nombre Área Materia Grupo Zona Zona Partido Judicial Solic. T.O.A.D ZARAGOZA Penal Penal Zaragoza Capital Zaragoza ZARAGOZA 32 En la siguiente página mostramos las ventanas que se muestran en T.O A.D ZGZ Penal Zaragoza Capital Zaragoza ZARAGOZA Penal el proceso de alta. **EXTRANJERÍA** T.O.A.D.ZGZ MENORES Penal Zaragoza Capital Zaragoza ZARAGOZA 1 Penal T.O ADMINISTRATIVO Administrativo Administrativo Zaragoza Capital Zaragoza ZARAGOZA 37 Alta Seleccionados Cancelar

Los turnos con guardia única o sin guardias podrán marcarse para hacer un alta conjunta. Primero se marcan y luego se pulsa el botón "Alta Seleccionados". Recordar que el alta en TO AD ZGZ EXTRANJERÍA implica el alta en TO ADMINISTRATIVO

# Proceso de Alta

### Alta Individual de un turno

## Paso 1: información sobre el turno. Se pulsa Siguiente.

|                                                                                                    | Solicitar inscripción en turno. F                                     | Paso 1 de 4. Descripción d | el turno.                                                                                                    |                   |  |  |  |
|----------------------------------------------------------------------------------------------------|-----------------------------------------------------------------------|----------------------------|----------------------------------------------------------------------------------------------------|-------------------|--|--|--|
| Datos generales                                                                                          |                                                                       |                            |                                                                                                    |                   |  |  |  |
| Abreviatura                                                                                              | TO AD                                                                 | Nombre                     | T.O A.D ZARAGOZA                                                                                                    |                   |  |  |  |
| Área                                                                                                    | Penal                                                                 | Materia                    | Penal                                                                                                    |                   |  |  |  |
| Grupo Zona                                                                                               | Zaragoza Capital                                                      | Zona                       | Zaragoza                                                                                                    |                   |  |  |  |
| Partido Judicial                                                                                         | ZARAGOZA                                                              |                            |                                                                                                    |                   |  |  |  |
| Partida Presupuestaria                                                                                   | DGA                                                                   |                            |                                                                                                    |                   |  |  |  |
| Grupo Turnos                                                                                             | Turnos                                                                |                            |                                                                                                    |                   |  |  |  |
| Descripción                                                                                              | Turno de Oficio Penal General y Asistencia al<br>Detenido de Zaragoza | Requisitos de<br>Acceso    | <ul> <li>Haber pertenecido al turno o mínimo tres<br/>años de experiencia en el ejercicio profesional.</li> <li>Superado el Curso de Acceso al Turno de<br/>Oficio e ol Ouros de Corresción para la el</li> </ul> | $\langle \rangle$ |  |  |  |
| Guardias                                                                                                 |                                                                       |                            |                                                                                                    |                   |  |  |  |
|                                                                                                    | Eleg                                                                  | ir cuáles                  |                                                                                                    |                   |  |  |  |
| Configuración                                                                                            |                                                                       |                            |                                                                                                    |                   |  |  |  |
| Quiero Validar Justificacion                                                                             | es de Actuaciones 🖌                                                   | Valida                     | r Inscripciones y Bajas 🗹                                                                                                    |                   |  |  |  |
| Pesos Ordenación po                                                                                      | r                                                                     |                            |                                                                                                    |                   |  |  |  |
| Primer criterio Alfabético por apellidos Ascendente Segundo criterio Antigüedad(Nº Colegiado) Ascendente |                                                                       |                            |                                                                                                    |                   |  |  |  |
| Tercer criterio                                                                                          | • •                                                                   | -<br>Cuarto criterio       | /                                                                                                    |                   |  |  |  |

**Paso 2**: seleccionamos las guardias en las que nos queremos dar de alta. Si son obligatorias aparecen marcadas.Pulsamos **Siguiente**.

#### 2034 - Manterenvertit Tumor - Dialogo de pispes verb 😸 https://sigstems.redabogecia.org/354/timt/jsp/grows/Ventund4ods/pg Solicitar inscripción en turno. Paso 2 de 4. Guardias. Nombre Nº Letrados guardias Tipo dias Duración Jefe de Guantia Labor, L-S, Fest, L-D 1 Dies 1 0 III (A) Juicios Rápidos 1 1 Labor L-S. Fest L-D 1 Dias Juicios Rápidos 2 Labor, L-S, Fest, L-D 1 Dias 1 ð 📴 🔊 Labor, L-S. Fest, L-D Penal General 1 1 Dias 8 B 8 •CA elección Cancelar Siguiente Al validar la inscripción el letrado questará inscrito en la siguientes guardias

Paso 3: se puede indicar alguna observación y se pulsa Siguiente.

| ) SIGA - Mantenimiento Turnos - Diálogo de página web                              |            |           |  |  |  |  |  |
|------------------------------------------------------------------------------------|------------|-----------|--|--|--|--|--|
| 🧭 https://sigademo. <b>redabogacia.org/</b> SIGA/html/jsp/general/ventanaModal.jsp |            |           |  |  |  |  |  |
| Solicitar inscripción en turno. Paso 3 de 4. Datos de Solicitud.                   |            |           |  |  |  |  |  |
| Solicitud de alta                                                                  |            |           |  |  |  |  |  |
| Fecha Solicitud<br>Observaciones Solicitud                                         | 07/11/2016 |           |  |  |  |  |  |
|                                                                                    |            |           |  |  |  |  |  |
|                                                                                    |            |           |  |  |  |  |  |
|                                                                                    | Cancelar   | Siguiente |  |  |  |  |  |

**Paso 4**: se introduce el teléfono para Turno Oficio, en el campo **Telefono1 y Móvil**, puede ser el mismo teléfono. Se pulsa **Finalizar**.

| 2) SIGA - Mantenimiento Turnos - Diálogo de página web                            |           |            |                    |  |  |  |  |  |
|-----------------------------------------------------------------------------------|-----------|------------|--------------------|--|--|--|--|--|
| Shttps://sigademo. <b>redabogacia.org</b> /SIGA/html/jsp/general/ventanaModal.jsp |           |            |                    |  |  |  |  |  |
| Solicitar inscripción en turno. Paso 4 de 4. Contacto.                            |           |            |                    |  |  |  |  |  |
| Teléfonos de guardia                                                              |           |            |                    |  |  |  |  |  |
| Teléfono 1 (*)                                                                    | 111111111 | Teléfono 2 |                    |  |  |  |  |  |
| Móvil                                                                             | 11111111  |            |                    |  |  |  |  |  |
| Fax 1                                                                             |           | Fax 2      |                    |  |  |  |  |  |
|                                                                                   |           |            | Cancelar Finalizar |  |  |  |  |  |

## Alta conjunta de turnos

| Paso 1: Se pulsa Aceptar.                                     |            |
|---------------------------------------------------------------|------------|
| Mensaje de página web                                         | 23         |
| Se va a solicitar el alta en los turnos seleccionados. ¿Desea | continuar? |
| Aceptar                                                       | Cancelar   |

Paso 2: se puede indicar alguna observación y se pulsa Siguiente.

| 🥘 SIGA - Mantenimiento Turnos - Di | ) SIGA - Mantenimiento Turnos - Diálogo de página web                      |          |           |  |  |  |  |  |
|------------------------------------|----------------------------------------------------------------------------|----------|-----------|--|--|--|--|--|
| https://sigademo.redabogacia.org   | /SIGA/html/jsp/general/ventanaModal.jsp                                    |          |           |  |  |  |  |  |
|                                    | Solicitud masiva de inscripción en Turno. Paso 1 de 2. Datos de Solicitud. |          |           |  |  |  |  |  |
| Solicitud de alta                  |                                                                            |          |           |  |  |  |  |  |
| Fecha Solicitud                    | 07/11/2016                                                                 |          |           |  |  |  |  |  |
| Observaciones Solicitud            |                                                                            |          |           |  |  |  |  |  |
|                                    |                                                                            |          |           |  |  |  |  |  |
|                                    |                                                                            |          |           |  |  |  |  |  |
|                                    |                                                                            | Cancelar | Siguiente |  |  |  |  |  |

Paso 3: se introduce el teléfono para Turno Oficio, en el campo Telefono1 y Móvil, puede ser el mismo teléfono. Se pulsa Finalizar.

| 🕘 316A - Mantenimiento Turnos - Diálogo de página web           |                                      |            |                    |  |  |  |  |  |
|-----------------------------------------------------------------|--------------------------------------|------------|--------------------|--|--|--|--|--|
| Attps://sigademo.redabogacia.org/SIG                            | 3A/html/jsp/general/ventanaModal.jsp |            |                    |  |  |  |  |  |
| Solicitud masiva de inscripcion en Turno. Paso 2 de 2. Contacto |                                      |            |                    |  |  |  |  |  |
| Teléfonos de guardia                                            |                                      |            |                    |  |  |  |  |  |
| Teléfono 1 (*)                                                  | 11111111                             | Teléfono 2 |                    |  |  |  |  |  |
| Móvil                                                           | 11111111                             |            |                    |  |  |  |  |  |
| Fax 1                                                           |                                      | Fax 2      |                    |  |  |  |  |  |
|                                                                 |                                      |            | Cancelar Finalizar |  |  |  |  |  |
|                                                                 |                                      |            | Cartonar           |  |  |  |  |  |

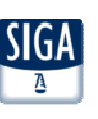

# Alta/Baja en una Guardia de un turno en el que estamos de Alta (Penal o Violencia)

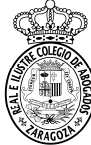

SIGA

| <b>Se acude al menú Ce</b><br>en Penal y Violencia<br>Seleccionamos la pes | enso > Fich<br>porque tier<br>staña Guare | <b>a Colegial</b><br>nen varias<br>dias y apar | > Turno Ofici<br>guardias no o<br>ece | <b>o &gt; Turno</b><br>obligatorias | Inscrito y :         | se pulsa el | botón Lupa de        | el turno ei | n que quere     | emos amp | lliar/quit | tar las guardias. Sólo ocurre 📃 🔼      |
|----------------------------------------------------------------------------|-------------------------------------------|------------------------------------------------|---------------------------------------|-------------------------------------|----------------------|-------------|----------------------|-------------|-----------------|----------|------------|----------------------------------------|
| Censo > Ficha > Turno Oficio                                               | > Turno inscrito                          | o > Guardias                                   |                                       |                                     |                      |             |                      |             |                 | Guardias |            |                                        |
| Datos Generales Datos Colegiales                                           | Direcciones Ba                            | ancos Datos CV                                 | Turno Oficio Certific.                | . ACA                               |                      |             |                      |             |                 |          |            |                                        |
| Turno Inscrito Guardias Inscrito (                                         | Calendario Guardias                       | s Designaciones                                | Facturaciones                         |                                     |                      |             |                      |             |                 |          |            |                                        |
| Datos Generales Guardias                                                   |                                           |                                                |                                       |                                     |                      |             |                      |             |                 |          |            |                                        |
|                                                                            |                                           | DATO                                           | S GENERALES DE                        |                                     |                      | Nº Coleg    | liado                |             |                 |          |            | Aparece en guardias en las que no      |
| Turno                                                                      |                                           |                                                |                                       |                                     |                      |             |                      |             |                 |          | 200        | estamos dados de alta. Se pulsa        |
|                                                                            | Abreviatura                               | TO AD                                          | N                                     | ombre T.O A.D                       | ) ZARAGOZA           |             |                      |             |                 |          |            | para solicitar el alta.                |
|                                                                            | Área                                      | Penal                                          | M                                     | lateria Penal                       |                      |             |                      |             |                 |          |            |                                        |
|                                                                            | Grupo Zona                                | Zaragoza Capita                                | I Z                                   | ona Zaragoz                         | za                   |             | Partido Judicial Z   | ARAGOZA     |                 |          |            |                                        |
| Filtro                                                                     |                                           |                                                |                                       |                                     |                      |             |                      |             |                 |          |            | Assessed as available as les available |
| Mostrar inscripcior                                                        | nes a fecha de 0                          | 1/01/2017                                      |                                       |                                     |                      |             |                      |             |                 |          | 2. C       | Aparece en guardias en las que         |
| Guardia                                                                    | Ob                                        | ligatoriedad                                   | Tipo Día                              | Duración                            | Fecha<br>Inscripción | Fecha Valor | Fecha Solicitud Baja | Fecha Baja  | Estado          |          |            | solicitar la baia                      |
| Jefe de Guardia                                                            | A elecci                                  | ón                                             | Labor. L-S, Fest. L-D                 | 1 Días                              |                      |             |                      |             | Alta Pendiente  | R        |            |                                        |
| Juicios Rápidos 1                                                          | A elecci                                  | ón                                             | Labor. L-S, Fest. L-D                 | 1 Días                              |                      |             |                      |             |                 | ۹ 🎾      |            |                                        |
| Juicios Rápidos 2                                                          | A elecci                                  | ón                                             | Labor. L-S, Fest. L-D                 | 1 Días                              |                      |             |                      |             |                 | ۹ 🏂      |            |                                        |
| Penal General                                                              | A elecci                                  | ón                                             | Labor. L-S, Fest. L-D                 | 1 Días                              | 07/11/2010           | 01/01/2011  |                      |             | Alta Confirmada | 2 🔣      |            |                                        |

## Paso 1: información sobre el turno. Se pulsa Siguiente.

| Solicitar inscripción en guardia. Paso 1 de 3. Descripción del turno. |                                                                       |                                     |                                                                                                    |     |  |  |  |  |  |  |
|-----------------------------------------------------------------------|-----------------------------------------------------------------------|-------------------------------------|----------------------------------------------------------------------------------------------------|-----|--|--|--|--|--|--|
| Datos generales                                                       |                                                                       |                                     |                                                                                                    |     |  |  |  |  |  |  |
| Abreviatura                                                           | TO AD                                                                 | Nombre                              | T.O A.D ZARAGOZA                                                                                                    |     |  |  |  |  |  |  |
| Área                                                                  | Penal                                                                 | Materia                             | Penal                                                                                                    |     |  |  |  |  |  |  |
| Grupo Zona                                                            | Zaragoza Capital                                                      | Zona                                | Zaragoza                                                                                                    |     |  |  |  |  |  |  |
| Partido Judicial                                                      | ZARAGOZA                                                              |                                     |                                                                                                    |     |  |  |  |  |  |  |
| Partida Presupuestaria                                                | DGA                                                                   |                                     |                                                                                                    |     |  |  |  |  |  |  |
| Grupo Turnos                                                          | Turnos                                                                |                                     |                                                                                                    |     |  |  |  |  |  |  |
| Descripción                                                           | Turno de Oficio Penal General y Asistencia al<br>Detenido de Zaragoza | Requisitos de<br>Acceso             | <ul> <li>Haber pertenecido al turno o mínimo tres<br/>años de experiencia en el ejercicio profesional.</li> <li>Superado el Curso de Acceso al Turno de<br/>Objeta el Ouro de Excestión em tento de Excestión en el curso de Excestión en el curso de</li></ul> |     |  |  |  |  |  |  |
| Guardias                                                              |                                                                       |                                     |                                                                                                    |     |  |  |  |  |  |  |
|                                                                       | E                                                                     | egir cuáles                         |                                                                                                    |     |  |  |  |  |  |  |
| Configuración                                                         |                                                                       |                                     |                                                                                                    |     |  |  |  |  |  |  |
| Quiero Validar Justificad                                             | iones de Actuaciones 📝                                                | Valida                              | ar Inscripciones y Bajas 🗹                                                                                                    |     |  |  |  |  |  |  |
| Pesos Ordenación                                                      | por                                                                   |                                     |                                                                                                    |     |  |  |  |  |  |  |
| Primer criterio<br>Tercer criterio                                    | Alfabético por apellidos Ascendente                                   | Segundo criterio<br>Cuarto criterio | Antigüedad(N° Colegiado) Ascendente                                                                                                    |     |  |  |  |  |  |  |
|                                                                       |                                                                       |                                     | Cancelar Siguie                                                                                                    | nte |  |  |  |  |  |  |

# Paso 2: información sobre la guardia. Se pulsa Siguiente.

|     | Solicitar inscripción en guardia. Paso 2 de 3. Guardias |                      |                       |          |       |  |  |  |  |  |
|-----|---------------------------------------------------------|----------------------|-----------------------|----------|-------|--|--|--|--|--|
| ~   | Nombre                                                  | Nº Letrados guardias | Tipo días             | Duración |       |  |  |  |  |  |
| ~   | Jefe de Guardia                                         | 1                    | Labor. L-S, Fest. L-D | 1 Días   | Q 🔮 🗕 |  |  |  |  |  |
| • A | Cancelar                                                | Siguiente            |                       |          |       |  |  |  |  |  |

## Paso 3: se puede indicar alguna observación y se pulsa Finalizar.

|                         |            | Solicitar inscripción en guardia. Paso 3 de 3. Datos de Solicitud. |           |
|-------------------------|------------|--------------------------------------------------------------------|-----------|
| Solicitud de alta       |            |                                                                    |           |
| Fecha Solicitud         | 07/11/2016 |                                                                    |           |
| Observaciones Solicitud |            |                                                                    |           |
|                         |            |                                                                    |           |
|                         |            | Canadar                                                            | Finalizar |
|                         |            | Cancelar                                                           | FindiiZar |

## El alta/baja queda pendiente de validar

| Guardia           | Obligatoriedad | Tipo Día              | Duración | Fecha<br>Inscripción | Fecha Valor | Fecha Solicitud Baja | Fecha Baja | Estado          |     |
|-------------------|----------------|-----------------------|----------|----------------------|-------------|----------------------|------------|-----------------|-----|
| Jefe de Guardia   | A elección     | Labor. L-S, Fest. L-D | 1 Días   | 07/11/2016           |             |                      |            | Alta Pendiente  | R   |
| Juicios Rápidos 1 | A elección     | Labor. L-S, Fest. L-D | 1 Días   |                      |             |                      |            |                 | ۶ 🏂 |
| Juicios Rápidos 2 | A elección     | Labor. L-S, Fest. L-D | 1 Días   |                      |             |                      |            |                 | 2 🏂 |
| Penal General     | A elección     | Labor. L-S, Fest. L-D | 1 Días   | 07/11/2010           | 01/01/2011  |                      |            | Alta Confirmada | ج   |

## Notas:

Las guardias **de Jefe de Penal y de Violencia** tienen condiciones más restrictivas a cumplir

La guardia **de Juicios Rápidos** está dividida en dos, hay que darse de alta/baja en las dos.

# Comprobación Estado Inscripciones

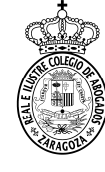

solicitada Una vez el alta/baia. aparecen los turnos seleccionados en estado Alta Pendiente o Baia Pendiente.

Conforme el Departamento del Turno de Oficio valida las inscripciones van desapareciendo y hay que cambiar la fecha a 01/01/2017 y/o marcar Ver histórico para ver el nuevo estado de las Inscripciones.

Este

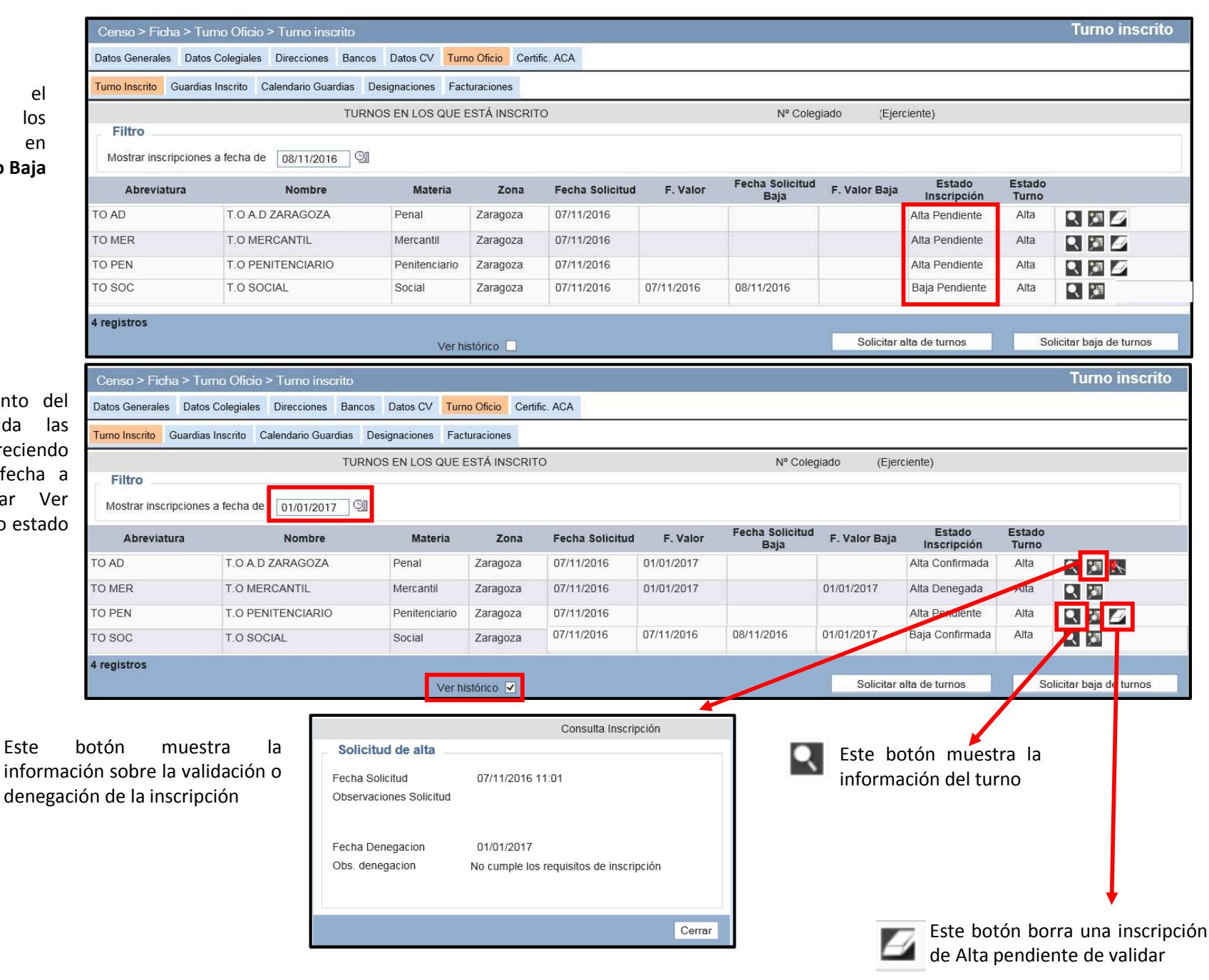